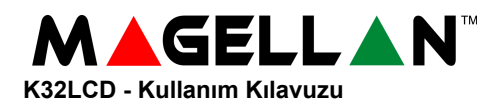

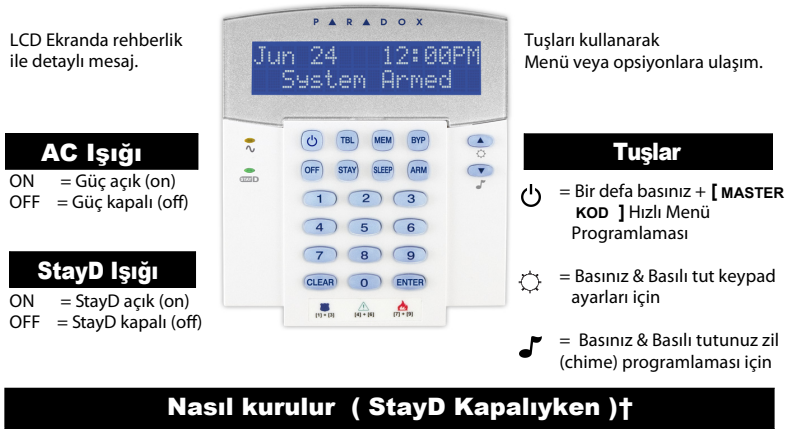

# Tam Kurma Yapmak için..

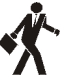

#### Tam Kurma :

- 1. Kısımdaki bütün zonlar kapalıyken.
- 2. Basınız [ARM] Tuşuna.
- 3. Şifrenizi giriniz [ACCESS CODE].

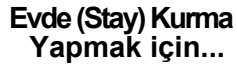

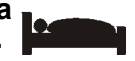

### Evde Kurma :

- 1. Basınız [STAY] Tuşuna.
- 2. Şifrenizi giriniz [ACCESS CODE]\*

#### Uykuda Kurma:

- 1. Basınız [SLEEP] Tuşuna.
- 2. Şifrenizi giriniz [ACCESS CODE]\*.

# Devre dışı bırakma: [OFF] +(Şifre [ACCESS CODE]\*)

- \* Eğer gerekirse, istenilen kısım(lar)ın tuşuna basınız. İki kısım için, onaylama sesinden sonra diğer tuşa basınız
- + Eğer StayD açık (ON) ise , Detaylı bilgi için StayD Kullanıcı Kartına başvurunuz.

## Hata Görüntüleme

LCD ekranda hataları görebilirsiniz.

1. Trouble tuşuna [TBL] basınız. Hata Listesini LCD ekranda

Yukarı [ 🏊 ] ve [ 🖤 ] aşağı tuşlarına basarak görebilirsiniz

2. Arıza ile ilgili açıklamayı kullanıcı kılavuzundaki arıza listesinden okuyunuz. Eğer herhangi bir onarım talimatı verilmemişse, onarım için güvenlik şirketinizi arayınız.

3. [CLEAR] Tuşuna basıp çıkınız.

# Panik Alarm Tuşları

Güvenlik Şirketinize sessiz veya sesli bir alarm göndermek için, aşağıdaki tuş kombinasyonlarına 3 saniye boyunca basılı tutunuz.

| Panik Alarm Tipi | Tuş Kombinasyonları             |
|------------------|---------------------------------|
| Polis            | Tuşlar <b>[1]</b> ve <b>[3]</b> |
| Tıbbi            | Tuşlar <b>[4]</b> ve <b>[6]</b> |
| Yangın           | Tuşlar <b>[7]</b> ve <b>[9]</b> |

## **Bypass Zon programlama**

Bypass edilen zonlar sistem kurulduktan sonra devredışı kalırlar

- 1. Basınız [BYP] Tuşuna.
- 2. Şifrenizi giriniz [ACCESS CODE].
- 3. Açık olan bütün zonların ilgili LED'i yanar. Bypass etmek istediğiniz zonları iki haneli zon numarasını girerek seçiniz (örn. zon 3=03). İlgili zon LED'i yanıp söner.
- 4. Kaydedip çıkmak için [ENTER] tuşuna basınız.

#### **ÜRETİCİ FİRMA**:

Paradox Security Systems 780 Industrial Boul. ST.Eustache, Montreal Quebec Canada J7R5V3 **P R D O** s **e c u r i t y s y s t e** paradox.com

Printed in Canada - 06/2007

MG32LCD-EQ00

## Alarm Hafıza Ekranı

Son kurma periyodunda oluşan alarmları görmek için:

1.Sistemi devredışı bırakınız.

2.[MEM] tuşuna basınız.

3.Son sistem kurumunda alarm oluşan

zonlara karşılık gelen numaralar yanmaya başlar. 4.Cıkmak için [CLEAR] tuşuna başınız.

> ITHALATÇİ FİRMA : Videofon Güvenlik Sistemleri Lid.Şti. Perpa Ticaret Merkezi A Blok K:8 No.838/841 Okmeydanı/ISTANBUL Tel: 021:2320 86 60(pbx) Fax: 0212-320 85 63 E-mail: info@videofon.com.tr Web Site: www.videofon.com.tr